# STARTGUIDE

Microcat Market hjälper dig att slå upp och beställa reservdelar effektivare.

Vi tar en titt på huvudskärmarna.

### **IDENTIFIERA FORDON**

Börja med att identifiera ett fordon via ch.nr i Fordonssökrutan.

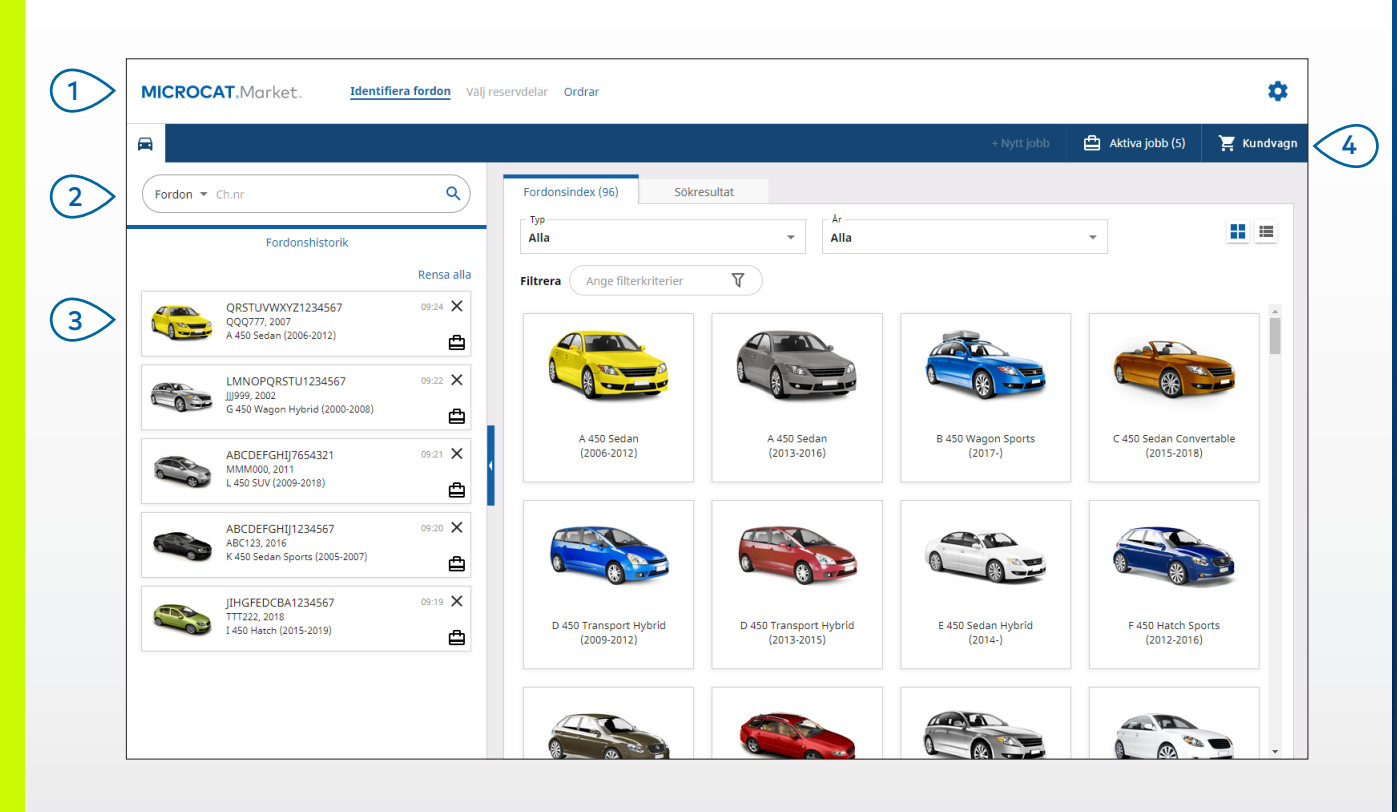

#### BRA ATT VETA:

- Klicka på ikonerna 📕 🗮 för att växla från tabell- till listvisning av fordonsindexet.
- Öppna inställningarna och utbildningsfunktionerna genom att klicka på ikonen 😳.

# MICROCAT. Market.

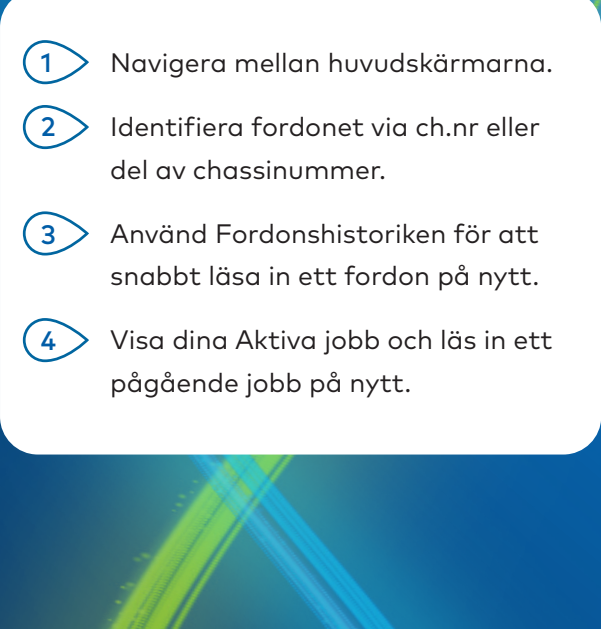

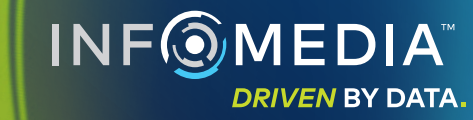

### VÄLJ RESERVDELAR

Hitta de reservdelar du behöver snabbt och säkert med intuitiva sökalternativ. Lägg till reservdelar till ordern och visa kundvagnen när som helst.

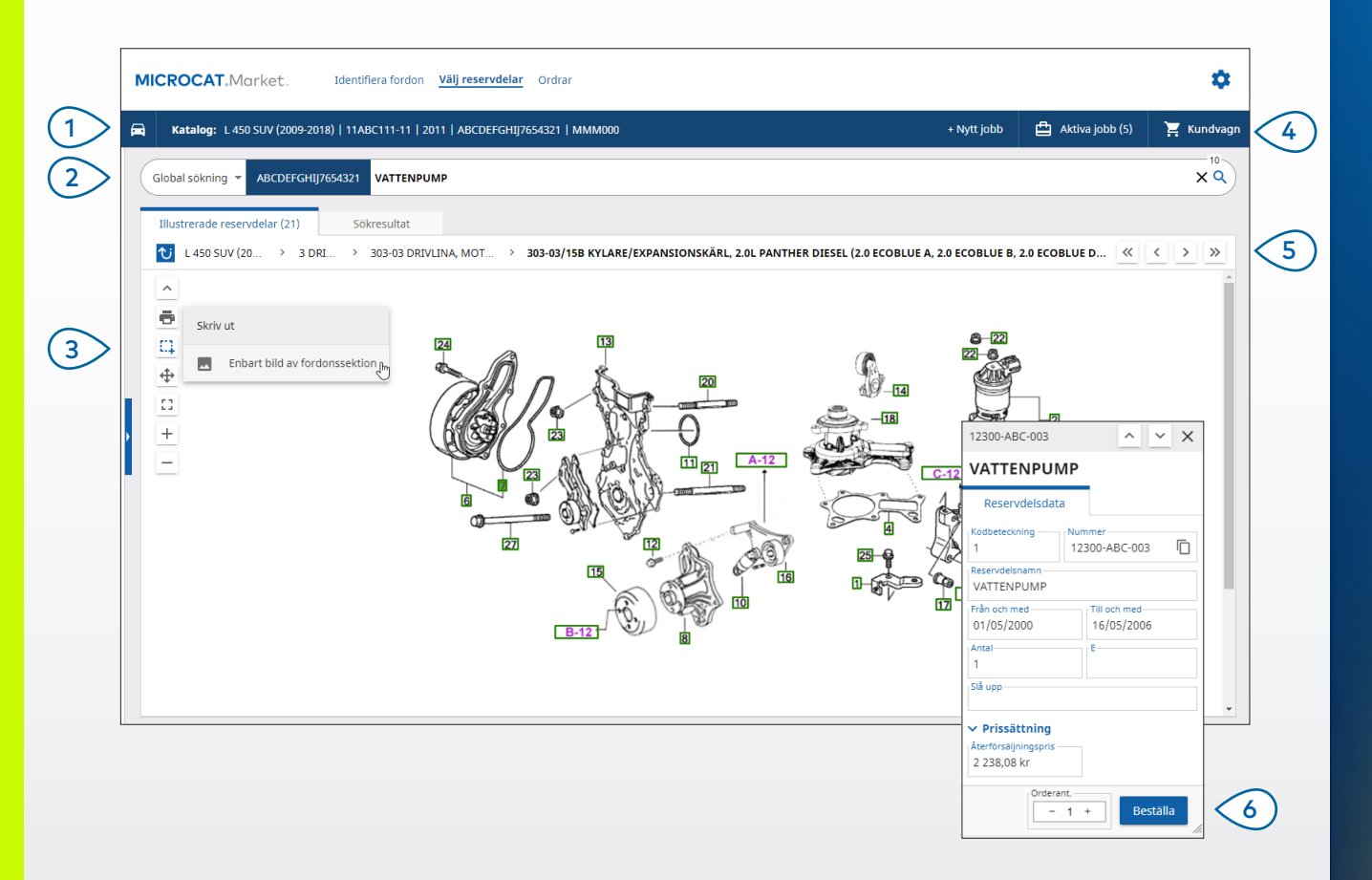

#### **BRA ATT VETA:**

- Klicka på ikonen 🖻 om du vill förstora eller minska fordonsuppgifterna.
- Klicka på ikonen 안 för att gå tillbaka ett steg.

# MICROCAT. Market.

(1)Visa fordonsuppgifterna när som helst. (2)Sök efter reservdelar via reservdelsbeskrivning, reservdelsnummer eller reservdelskod. Använd ikonerna för att ändra storlek (3) på bilderna och skriva ut bilder. (4)Starta ett nytt jobb, öppna aktiva jobb och visa din kundvagn. (5) Använd ikonerna för att navigera till föregående eller nästa bild. (6)Klicka på kodbeteckningen för en bild för att visa reservdelsdatakortet och beställa reservdelen. 

DRIVEN BY DATA.

#### ORDRAR

Skärmen Ordrar används för att slutföra, skicka och spåra dina ordrar. På fliken Orderuppgifter kan du visa och redigera orderuppgifterna. På fliken Sparade ordrar visas realtidsstatusen för dina skickade ordrar.

| Fordon: 1 Artiklar: 4 |                                                                                                    |                              |                                  |                                                           | Orderstatus: Aktivt j                          | obb Ändringsdatum:                                                   | 25/11/2020                                                                                                    |  |
|-----------------------|----------------------------------------------------------------------------------------------------|------------------------------|----------------------------------|-----------------------------------------------------------|------------------------------------------------|----------------------------------------------------------------------|----------------------------------------------------------------------------------------------------|--|
|                       |                                                                                                    |                              |                                  | Fordon: 1 Artiklar: 4 Orderstatus: Aktivt jobb Ändri      |                                                |                                                                      |                                                                                                    |  |
|                       |                                                                                                    |                              |                                  | SORT                                                      | ERA 🕹 LÄGG TILL FORD                           | ON I JOBB + NY                                                       | IT JOBB                                                                                                    |  |
| Beskrivning           | Nummer                                                                                                  | Ant                          | Bestä                            | ällt ant.                                                 | Återförsäljningspris                           | Totalpris                                                            |                                                                                                    |  |
| L 450<br>ABCDE        | SUV (2009-2018)<br>FGHIJ7654321 4 Artikla                                                               | ır                           |                                  |                                                           |                                                | LÄGG TILL RESERVDE                                                   | LAR                                                                                                    |  |
| O VATTENPUMP          | 12300-ABC-003                                                                                           | 1                            | -                                | 1                                                         | + 2 238,08                                     | kr 2 238,08 kr                                                       | ×                                                                                                    |  |
| KYLARSLANG            | 12304-ABC-004                                                                                           | 1                            |                                  | 1                                                         | + 1 640,33                                     | kr 1 640,33 kr                                                       | ×                                                                                                    |  |
| TERMOSTATENHET        | 12305-ABC-005                                                                                           | 1                            | -                                | 1                                                         | + 1 750,05                                     | kr 1 750,05 kr                                                       | ×                                                                                                    |  |
| TERMOSTAT             | 12301-ABC-001                                                                                           | 1                            | -                                | 1 -                                                       | + 3 305,00                                     | kr 3 305,00 kr                                                       | ×                                                                                                    |  |
|                       |                                                                                                    |                              |                                  |                                                           |                                                |                                                                      |                                                                                                    |  |
|                       |                                                                                                    |                              |                                  |                                                           |                                                |                                                                      |                                                                                                    |  |
|                       |                                                                                                    |                              |                                  |                                                           |                                                |                                                                      |                                                                                                    |  |
|                       |                                                                                                    |                              |                                  |                                                           |                                                |                                                                      |                                                                                                    |  |
|                       |                                                                                                    |                              |                                  |                                                           |                                                |                                                                      |                                                                                                    |  |
|                       |                                                                                                    |                              |                                  |                                                           |                                                |                                                                      |                                                                                                    |  |
|                       |                                                                                                    |                              |                                  |                                                           |                                                |                                                                      |                                                                                                    |  |
|                       |                                                                                                    |                              |                                  |                                                           |                                                |                                                                      |                                                                                                    |  |
|                       | Beskrivning<br>L 450<br>3 ABCDE<br>O VATTENPUMP<br>O KYLARSLANG<br>O TERMOSTATENHET<br>O TERMOSTATENHET | Beskrivning Nummer <ul></ul> | Beskrivning Nummer Ant <ul></ul> | Beskrivning Nummer Ant Beskrivning   L450 SUV (2009-2018) | Beskrivning Nummer Ant Beställt ant. <ul></ul> | Beskrivning Nummer Ant Beställt ant. Atterförsäljningspris <ul></ul> | Beskrivning Nummer Ant Beställt ant. Atterförsäljningspris Totalpris   Comparing L450 SUV (2009-2018)<br>BABCDEFGHIJ7554321 4 Artiklar LAGG TILL RESERVDE LAGG TILL RESERVDE   O VATTENPUMP 12300-ABC-003 1 -1 238,08 kr 2 238,08 kr   O VATTENPUMP 12300-ABC-003 1 -1 4 1640,33 kr 1 640,33 kr   O TERMOSTATENHET 12305-ABC-005 1 -1 4 1 750,05 kr 1 750,05 kr   O TERMOSTATENHET 12301-ABC-001 1 -1 4 3 305,00 kr 3 305,00 kr |  |

# MICROCAT. Market.

| 1  | Använd navigeringsfältet för att<br>öppna skärmen Ordrar.                                                                     |
|----|----------------------------------------------------------------------------------------------------|
| 2  | Visa och redigera ordern på fliken<br><b>Orderuppgifter</b> . Spåra dina skickade<br>ordrar på fliken <b>Sparade ordrar</b> . |
| 3  | Visa eller redigera kunduppgifter<br>och ange ett inköpsordernummer.                                                          |
| 4  | Skriv ut, rensa eller ta bort din order.                                                                                      |
| 5  | Sortera reservdelarna, lägg till ett<br>fordon till jobbet eller starta ett<br>nytt jobb.                                     |
| 6  | Lägg till reservdelar till ordern direkt.                                                                                     |
| 7> | Spara ordern eller lägg ordern hos<br>din återförsäljare.                                                                     |
|    |                                                                                                    |

INF MEDIA

DRIVEN BY DATA.

#### **BRA ATT VETA:**

- För att visa en bild av reservdelen klickar du på ikonen 🧿 .
- Du tar bort en artikel från en order genom att klicka på ikonen X.

# HUVUDFUNKTIONER

# MICROCAT. Market.

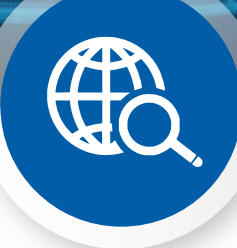

## GLOBAL SÖKNING

Använd den globala sökrutan för att söka via reservdelsbeskrivning, reservdelsnummer eller reservdelskod utan att välja söktypen reservdelar.

Du kan exempelvis identifiera ett fordon via ch.nr och ange en reservdelsbeskrivning eller ett reservdelsnummer i den globala sökrutan. Tryck sedan på Enter-tangenten eller sökikonen.

Du kommer att älska den!

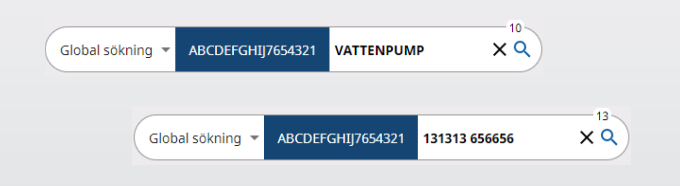

#### AKTIVA JOBB

Varje gång du identifierar ett fordon och beställer några reservdelar sparas ditt jobb som ett Aktivt jobb.

Det betyder att du kan hoppa från ett jobb till ett annat utan att du behöver öppna nya flikar i din webbläsare.

| +            | Nytt jobb               | Aktiva jobb (2)                      | 📜 Kundvagn |  |
|--------------|-------------------------|--------------------------------------|------------|--|
| Sök efter or | ٩                       |                                      |            |  |
| Pågående     | Rensa alla              |                                      |            |  |
| Ğ            | ABCDEFGH<br>L 450 SUV ( | IJ7654321   MMM000<br>2009-2018)     | 7:19 AM    |  |
|              | QRSTUVW<br>A 450 Seda   | XYZ1234567  QQQ777<br>nn (2006-2012) | 7:19 AM    |  |

#### KUNDVAGN

Ta en titt på kundvagnen för att få en snabb översikt över reservdelarna i ordern.

Ändra mängden eller radera artiklar. Klicka sedan på Slutför ordern och gå till skärmen Ordrar.

Det sparar mycket tid.

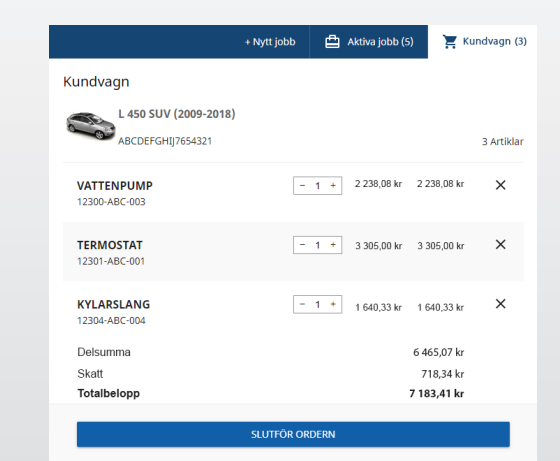